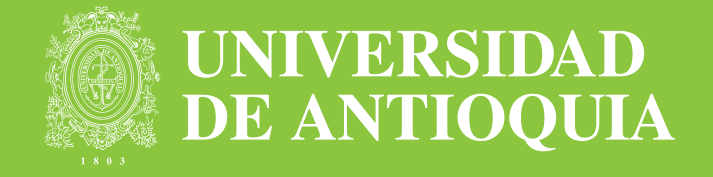

## Cátedra Básica

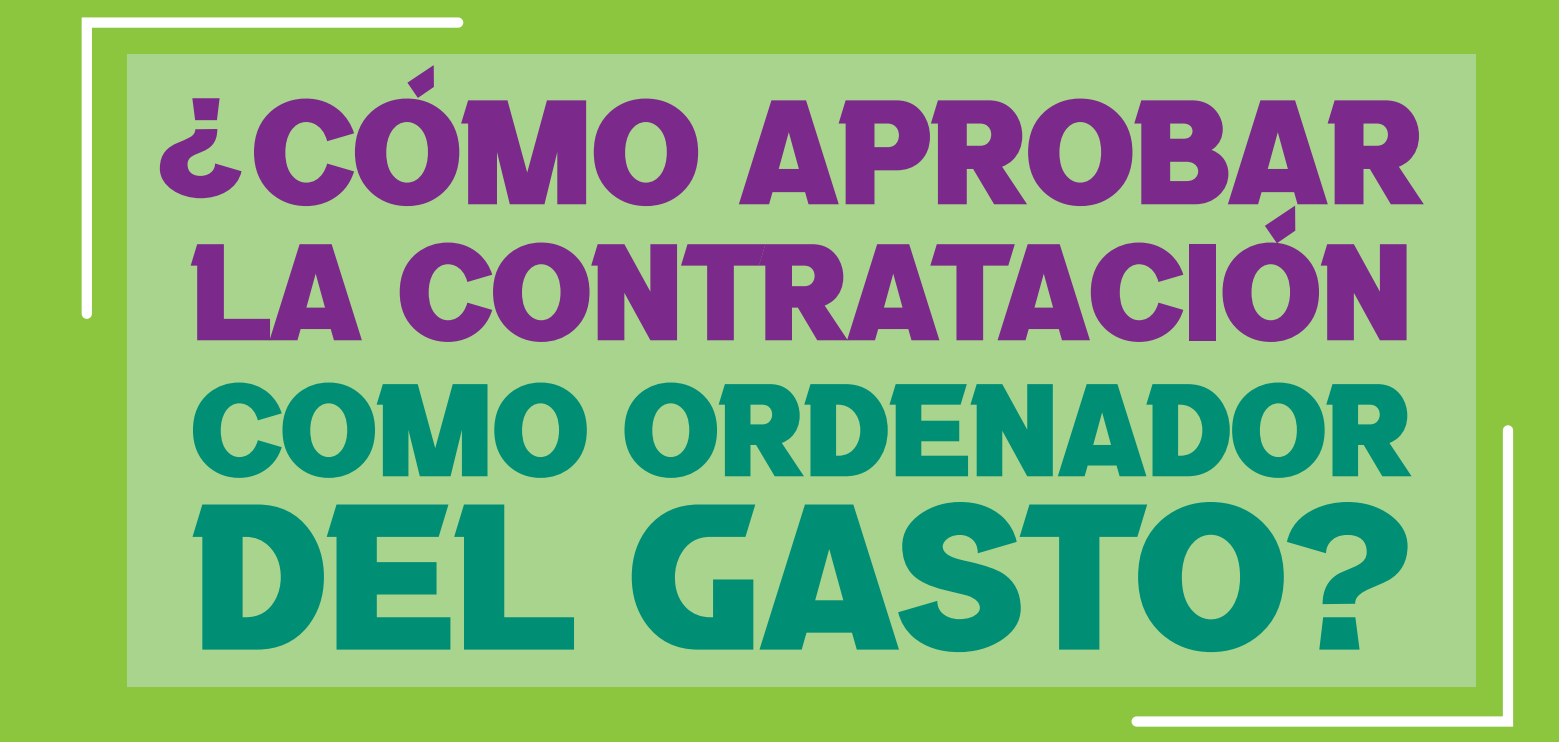

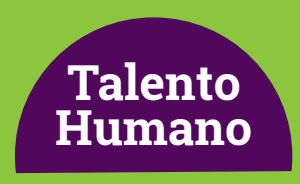

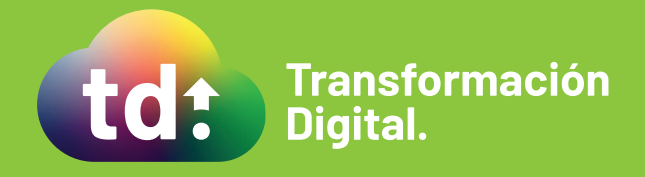

## Cátedra Básica

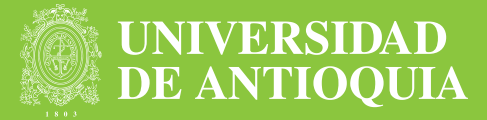

1. Recibirás en tu correo electrónico la solicitud de aprobación del contrato.

**2.** Debes acceder al aplicativo https://contratoscatedra-udea.com/UdeAIFML/page1.do usando las credenciales remitidas previamente a tu correo electrónico personal de dominio @udea.

| DE ANTIOQUIA |                  |                        |                   |  |  |
|--------------|------------------|------------------------|-------------------|--|--|
|              | Inicio           |                        | 🕈 Inicio > Inicio |  |  |
|              | Inicio de Sesión | io para iniciar Sesión |                   |  |  |
|              | Usuario          |                        |                   |  |  |
| R            | clave            |                        |                   |  |  |
|              |                  | Inicio de Sesión       |                   |  |  |

- **3.** El sistema mostrará una bandeja con:
  - Consecutivo del caso
  - Número de solicitud
  - Nombre aspirante
  - Número de documento
  - Fecha de Inicio de contrato

| DE ANTIOQUIA                           |        |                                 |                          |                 |                                       | Bier            | venido luz.ortiz         | Cerrar Sesión  |
|----------------------------------------|--------|---------------------------------|--------------------------|-----------------|---------------------------------------|-----------------|--------------------------|----------------|
| nicio                                  | Inicio |                                 |                          |                 |                                       |                 |                          | 🕇 Inicio 😕 Ini |
| Procesos Completados<br>Tareas Activas |        | Buscar<br>Solicitud o<br>Contra | de<br>to<br>Buscar       | ]               |                                       |                 |                          |                |
|                                        |        | Tramites                        |                          |                 |                                       |                 |                          |                |
|                                        |        | Número<br>Tramite               | Solicitud de<br>Contrato | Documento       | Nombre                                | Activo<br>Desde | Fecha Inicio<br>Contrato |                |
|                                        |        | 337                             | 534760                   | 43424315        | SILVIA DE CHIQUINQUIRÁ<br>YEPES URIBE | 3' 43"          | 25/09/2020               | Iniciar        |
|                                        |        |                                 | c                        | enerated by Aru | IS <sup>®</sup>                       |                 |                          |                |

4. Debes hacer clic en el botón Iniciar y podrás ver un formulario con:

- Actividad
- Nombre Actividad

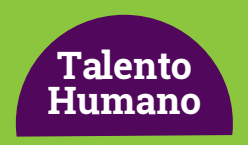

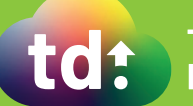

## Cátedra Básica

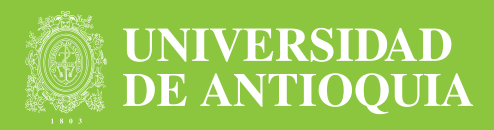

- Tipo Documento
- Número Documento
- Fecha Inicio
- Nombre del Candidato
- Valor Contrato
- Horas Semana Total
- Horas Contrato Total
- Valor Hora Categoría
- Categoría
- Aprobación
- Observación Ordenador
- Fecha Validación Ordenador

5. Debe seleccionar en el campo Aprobación si apruebas o no la solicitud.

| UNIVERSIDAD<br>DE ANTIOQUIA |                               | Biervenido jose.pa                             | Cerrar Sesión |
|-----------------------------|-------------------------------|------------------------------------------------|---------------|
| Inicio                      | Detalle Procesos              |                                                |               |
| Procesos Completados        | Detaile Procesos              |                                                |               |
| Tareas Activas              | Actividad                     | 45704                                          |               |
|                             | Activitiati                   | Adum                                           |               |
|                             | Nombre Actividad              |                                                |               |
|                             | Tipo Documento                | OT                                             |               |
|                             | Número Documento              | 43424315                                       |               |
|                             | Fecha Inicio                  | 31/08/2020                                     | =             |
|                             | Nombre Candidato              | SILVIA DE CHIQUINQUIRÁ YEPES URIBE             |               |
|                             | Valor Contrato                | 46640                                          |               |
|                             | Horas Semana Total            | 1                                              |               |
|                             | Horas Contrato Total          | 1                                              |               |
|                             | Valor Hora Categoria          | 46640                                          |               |
|                             | Categoria                     | CATOS                                          |               |
|                             | Aprobación                    | Si                                             | ~             |
|                             | Fecha Validación<br>Ordenador | 31/08/2020                                     |               |
|                             |                               | Contiguar Cancelar Guardar y Continuar Después |               |

6. Por último, hacer clic en Continuar.

Nota: En caso de que no se apruebe, el sistema procede a retirarla.

## Más información vinculaciones@udea.edu.co

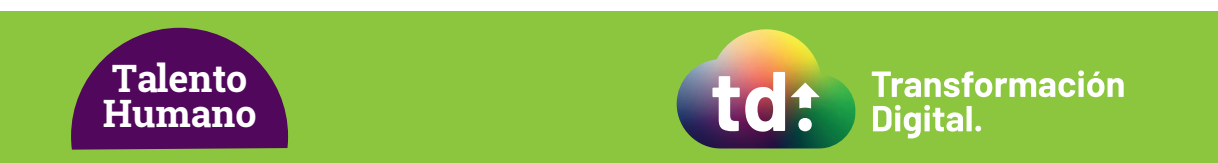